出生年月日中文改英文

編輯 → 偏好設定 → 國際 → 應用程 式 → 語言 → 應用程式啟動時選擇 → 確認後跳出 PDF 檔 → 重新開 PDF 檔 → 顯示語言 → 選擇 English